## How to Activate UAN and check PF Balance Online

For Checking PF balance Amount through online Employee needs to activate his UAN first.

## Step 1: For activation of UAN, paste below link in any browser

https://unifiedportal-mem.epfindia.gov.in/memberinterface/

Step 2: Click on Activate UAN link under "Important links"

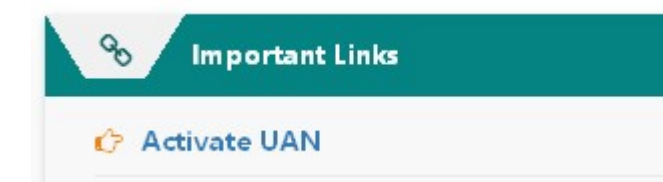

Step 3: Fill up below information (\* Red star is mandatory), get authorization PIN and make password.

| ● UAN             |                                        |  |
|-------------------|----------------------------------------|--|
| ○ Enter Member ID | Select State V Select Office V         |  |
|                   | Region Office Est Id Est Ext Member Id |  |
| ⊖ aadhaar         |                                        |  |
| ) PAN             |                                        |  |
| Name *            |                                        |  |
| Date of Birth *   | DD/MM/YYYY                             |  |
| Nobile No. *      |                                        |  |
| Email Id          |                                        |  |
|                   | V <sup>C</sup> AA <sub>3</sub>         |  |
| Captcha *         |                                        |  |
| Ge                | t Authorization Pin Back               |  |

Step 4: After activation of UAN please paste /Click below link for view or download the PF passbook.

https://passbook.epfindia.gov.in/MemberPassBook/Login.jsp

## Note: Your UAN is mentioned on your Payslip.

If you face any issue while above mentioned process then call us on 8700703947